### PROCEDIMENTO DE MIGRAÇÃO Portais Web Rev. 01 - 06/08/10

### S TOTVS ///

DD/MM/AAAA

### Sumário

| Detalhamento TovsAppServer.ini                | 3   |
|-----------------------------------------------|-----|
| Validações do Ambiente                        | 4   |
| Pasta de arquivos Web (Arquivos .css , .js)   | 4   |
| Menu Ambiente Web(Cadastros)                  | 7   |
| Menu Ambiente Web(Permissões)                 | .10 |
| Browsers homologados(Pré-validação de acesso) | .12 |

### Detalhamento TovsAppServer.ini

Em verde serão descritos detalhamente cada item referente a configuração do ambiente web no TovsAppServer.ini.

//Esta configuração não será detalhada, visto que o funcionamento é o mesmo do ambiente Desktop.

[logix1100] SourcePath=c:\totvs\apo\web RootPath=c:\totvs StartPath=\totvs data RpoDB=Top RpoLanguage=Portuguese RpoVersion=110 RpoPrefix=lgx LocalFiles=CTREE DBAlias=ORA11G DBDATABASE=ORACLE SCROLLCURSORSIZE=500000 FGLSQLREPLAY=1 uploadpath=C:\totvs\web\upload\_files [JOBWEB] TYPE=WEBEX Environment=logix1100 instances=1,10,1,1 ONSTART=LOGIXWSTART ONCONNECT=LOGIXWCONNECT //Configuração local, para acesso exterrno deve ser indicado o IP do servidor, ex: [10.80.62.201:8066/portal] //URL de acesso: localhost:8066/portal //O diretório de imagens e arquivos neste caso será o seguinte: C:\totvs\web\ portal\ [localhost:8066/portal] Environment=logix1002 sga1103 ResponseJob=JOBWEB DefaultPage=w\_loginweb.apw //URL de acesso: localhost:8066/wms //O diretório de imagens e arquivos neste caso será o seguinte: C:\totvs\web\ wms\ [localhost:8066/wms] Environment=logix1002\_sqa1103 ResponseJob=JOBWEB DefaultPage=w loginweb.apw //URL de acesso: localhost:8066/cdv //O diretório de imagens e arquivos neste caso será o seguinte: C:\totvs\web\ cdv\ [localhost:8066/cdv] Environment=logix1002\_sqa1103 ResponseJob=JOBWEB DefaultPage=w\_loginweb.apw //URL de acesso: localhost:8066/man //O diretório de imagens e arquivos neste caso será o seguinte: C:\totvs\web\ man\ [localhost:8066/man] Environment=logix1002 sga1103 ResponseJob=JOBWEB DefaultPage=w\_loginweb.apw [HTTP] Enable=1 Port=8066 //Porta que será utilizada pelo servidor para receber as requisições HTTP, quando a porta difere

do padrão HTTP:80 O cliente deve especificar na url a porta que será utilizda. Ex:localhost:8066/cdv/ instances=2,10,1,1 SessionTimeout=3600 Path=C:\totvs\web\ //Diretório Raiz dos arquivos estáticos. SourcePath=C:\totvs\web\ //Diretório Raiz dos arquivos estáticos. //Path e SourcePath indicam o caminho onde serão buscados os arquivos estáticos do ambiente WEB,Imagens,arquivos de estilo CSS, arquivos Javascript. Este é o caminho raiz, conforme indicado acima há uma subpasta para cada url de acesso.

### Validações do Ambiente

Para validar se o ambiente está atualizado, as seguintes verificações podem ser feitas: Verifique o a base possuí o formulário metadados "loginweb"(Obrigatório): Para isto, o seguinte sql deve retornar um registro:

SELECT \* FROM frm\_form WHERE form\_name='loginweb'

Verificar a base onde será configurado o ambiente WEB possuí as tabelas abaixo(Obrigatórias):

| log_papel         |
|-------------------|
| log_papel_filtro  |
| log_papel_refer   |
| log_papel_usuario |
| log_refer_coluna  |
| log_tab_relc      |
| log_refer_tabela  |

### Pasta de arquivos Web (Arquivos .css , .js)

No ambiente web nem todos os arquivos são compilados no RPO, estes arquivos (imagens, arquivos de estilo .CSS, arquivos Javascript .js,...) são armazenados em uma pasta específica para cada portal configurado.

**Dica**: Se na abertura do portal, a tela for exibida conforme abaixo, significa que a pasta de arquivos Web não foi configurada corretamente.

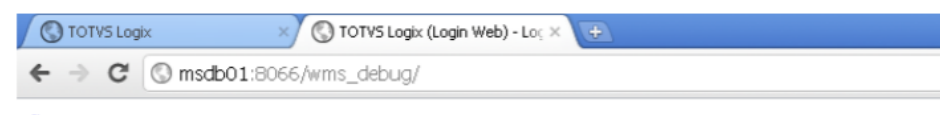

#### <u>Suporte</u>

### Seja bem-vindo

Identifique-se por favor para utilizar a nossa linha de produtos.

- Usuário\*
   Senha\*
- Empresa\* 🔽
- Entrar Cancelar

Copyright © 2010 - TOTVS - Todos os direitos reservados.

No appserver a raiz desta pasta é configurada em:

[HTTP] Enable=1 Port=8066 instances=2,10,1,1 SessionTimeout=3600 Path=C:\totvs\web\ //Diretório Raiz dos arquivos estáticos. SourcePath=C:\totvs\web\ //Diretório Raiz dos arquivos estáticos.

Neste exemplo a pasta raiz dos arquivos do servidor foi definida em <u>C:\totvs\web\</u>

#### Portal(Atalho geral)

Obs: A estrutura de pastas segue a configuração definida no TovsAppServer.ini inicialmente.

Este link é relativo ao acesso geral, direcionando ao portal desejado.

Atalho de acesso no browser: localhost:8066/portal Pasta de arquivos: C:\totvs\web\ portal\

Atualizar com base nos arquivos do TFS. Deve-se utilizar a mesma branch de compilação utilizada.

Ex: Branch Sustentação Logix11 pasta framework/web/imagens \$/Logix/Fontes\_Doc/Sustentacao/10R2-11R0/10R2-11R0/framework/web/imagens

| c:\totvs\web\portal\imagens | /framework/web/imagens |
|-----------------------------|------------------------|
| c:\totvs\web\portal\objetos | /framework/web/objetos |
| c:\totvs\web\portal\temas   | /framework/web/temas   |

#### CDV Web

Obs: A estrutura de pastas segue a configuração definida no TovsAppServer.ini inicialmente.

Atalho de acesso no browser: localhost:8066/cdv Pasta de arquivos: C:\totvs\web\ cdv\

Atualizar com base nos arquivos do TFS. Deve-se utilizar a mesma branch de compilação utilizada.

Ex: Branch Sustentação Logix11 pasta framework/web/imagens \$/Logix/Fontes\_Doc/Sustentacao/10R2-11R0/10R2-11R0/framework/web/imagens

| c:\totvs\web\cdv\imagens | /framework/web/imagens                                        |
|--------------------------|---------------------------------------------------------------|
| c:\totvs\web\cdv\objetos | /framework/web/objetos                                        |
| c:\totvs\web\cdv\temas   | /framework/web/temas                                          |
| c:\totvs\web\cdv\objetos | /financeiro/financeiro11/controle_despesas_viagem_web/objetos |
| c:\totvs\web\cdv\report  | /financeiro/financeiro11/controle_despesas_viagem_web/report  |
| c:\totvs\web\cdv\imagens | /financeiro/financeiro11/controle_despesas_viagem_web/imagens |

#### Portal de Logística

Obs: A estrutura de pastas segue a configuração definida no TovsAppServer.ini inicialmente.

Atalho de acesso no browser: localhost:8066/wms Pasta de arquivos: C:\totvs\web\ wms\

Atualizar com base nos arquivos do TFS. Deve-se utilizar a mesma branch de compilação utilizada.

Ex: Branch Sustentação Logix11 pasta framework/web/imagens \$/Logix/Fontes\_Doc/Sustentacao/10R2-11R0/10R2-11R0/framework/web/imagens

| c:\totvs\web\wms\imagens | /framework/web/imagens    |  |
|--------------------------|---------------------------|--|
| c:\totvs\web\wms\objetos | /framework/web/objetos    |  |
| c:\totvs\web\wms\temas   | /framework/web/temas      |  |
| c:\totvs\web\wms\imagens | /logistica/wmsweb/imagens |  |
| c:\totvs\web\wms\objetos | /logistica/wmsweb/objetos |  |

#### Portal de Manufatura

Obs: A estrutura de pastas segue a configuração definida no TovsAppServer.ini inicialmente.

Atalho de acesso no browser: localhost:8066/man Pasta de arquivos: C:\totvs\web\ man\

Atualizar com base nos arquivos do TFS. Deve-se utilizar a mesma branch de compilação utilizada.

Ex: Branch Sustentação Logix11 pasta framework/web/imagens \$/Logix/Fontes\_Doc/Sustentacao/10R2-11R0/10R2-11R0/framework/web/imagens

| c:\totvs\web\man\imagens | /framework/web/imagens |
|--------------------------|------------------------|
| c:\totvs\web\man\objetos | /framework/web/objetos |
| c:\totvs\web\man\temas   | /framework/web/temas   |

//Neste caso, programas do módulo de Suprimentos abertos através do Portal de Manufatura

| c:\totvs\web\man\imagens | /suprimentos/suprimentosweb/imagens |
|--------------------------|-------------------------------------|
| c:\totvs\web\man\objetos | /suprimentos/suprimentosweb/objetos |

### Menu Ambiente Web(Cadastros)

No ambiente Web é utilizado o mesmo cadastro de menu já conhecido do ambiente desktop.

Por padrão recomenda-se a seguinte estrutura para o ambiente web:

Módulo ->

```
Portal... ->
Geral ->
Programa 1..
Programa 2..
Programa 3..
Programa 4..
```

Abaixo de Portal este menu poderá ser personalizado conforme necessário.

Ex:

```
Módulo ->
Portal... ->
Cadastros ->
Programa 1..
Programa 2..
Expedição
Programa 3..
Programa 4..
```

No log00112 cadastrar o sistema de cada portal. O cadastro de sistemas de cada Portal deve obrigatoriamente seguir o mesmo código abaixo:

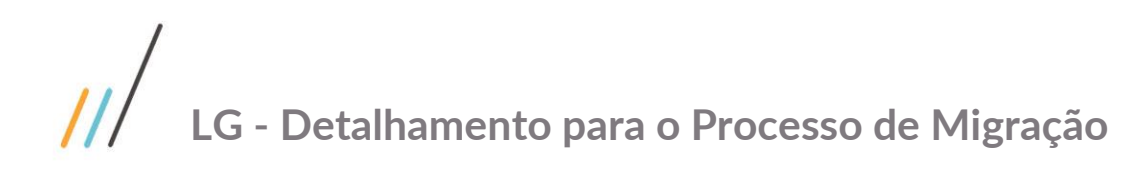

CDV Web

| Ũ                                                             |                                      | Ce     | entral do Menu Logix                    |
|---------------------------------------------------------------|--------------------------------------|--------|-----------------------------------------|
| Incluir Modificar Copiar Excluir                              | Resquisar Primeiro Anterior Seguinte | Último | Lista Relatório Sair Confirmar Cancelar |
| <ul> <li>Área de Aplicação</li> <li>Sistemas Logix</li> </ul> | Código da Área de Aplicação:         | 4      | Financeiro                              |
| Tipos de Processos<br>Níveis de Processos                     | Código do Sistema:                   | 638    | •                                       |
|                                                               | Denominação do Sistema:              | CDV WE | EB                                      |

Incluir o nível Geral (Utilizar o botão inferior "Incluir nível"):

| LOG00112:lg993335/01                                                             |                                                                                                    |
|----------------------------------------------------------------------------------|----------------------------------------------------------------------------------------------------|
| Incluir Modificar Copiar Excluir                                                 | Pesquisar Primeiro Anterior Seguinte Último Lista Relatório Sair Confirmar Cancelar                                                                                                    |
| Área de Aplicação<br>Sistemas Logix<br>Tipos de Processos<br>Níveis de Processos | Navegar até o item: <ul> <li>Contas a pagar</li> <li>Controle movimento caixa</li> <li>Controle de viagens</li> <li>Controle de viagens</li> <li>Controle de cheques</li> <li>Controle de caixa</li> <li>Controle de caixa</li> <li>Cont</li></ul> |

Incluir os processos (Programas) pertencentes:

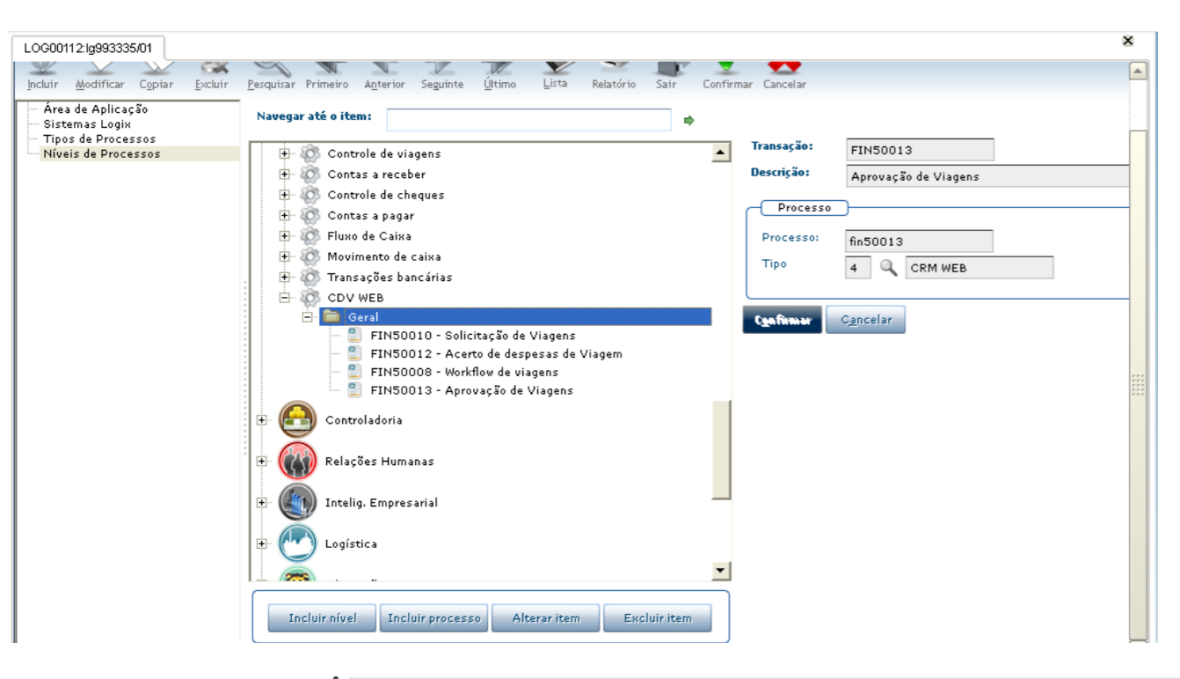

Portal de Logística

| rimeiro A <u>n</u> terior | Seguinte                                                           | Último                                                               | V<br>Lista                                                          | Relatório                                                                                         | Sair                                                                                          | Confirmar                      | Cancelar                                                                                               |
|---------------------------|--------------------------------------------------------------------|----------------------------------------------------------------------|---------------------------------------------------------------------|---------------------------------------------------------------------------------------------------|-----------------------------------------------------------------------------------------------|--------------------------------|----------------------------------------------------------------------------------------------------|
|                           |                                                                    |                                                                      |                                                                     |                                                                                                   |                                                                                               |                                |                                                                                                    |
| a Área de Aplicação       | io:                                                                | 9                                                                    | Lo                                                                  | gística                                                                                           |                                                                                               |                                |                                                                                                    |
| o Sistema:                |                                                                    | 904                                                                  |                                                                     |                                                                                                   |                                                                                               |                                |                                                                                                    |
| ação do Sistema:          |                                                                    | Portal de                                                            | e Logística                                                         | a                                                                                                 |                                                                                               |                                |                                                                                                    |
|                           | ı Area de Aplicaçã<br>) Sistema:<br>ação do Sistema:<br>emas Logix | ı Area de Aplicação:<br>) Sistema:<br>ação do Sistema:<br>emas Logix | a Area de Aplicação: 9<br>904<br>ação do Sistema: 904<br>emas Logix | a Area de Aplicação: 9 Lo<br>o Sistema: 904<br>ação do Sistema: Portal de Logística<br>emas Logix | a Area de Aplicação: 9 Cogistica Sistema: 904 ação do Sistema: Portal de Logística emas Logix | ação do Sistema:<br>emas Logix | a Area de Aplicação: 9 Logistica<br>Sistema: 904<br>ação do Sistema: Portal de Logística<br>emas Logix |

Incluir o nível Geral (Utilizar o botão inferior "Incluir nível"):

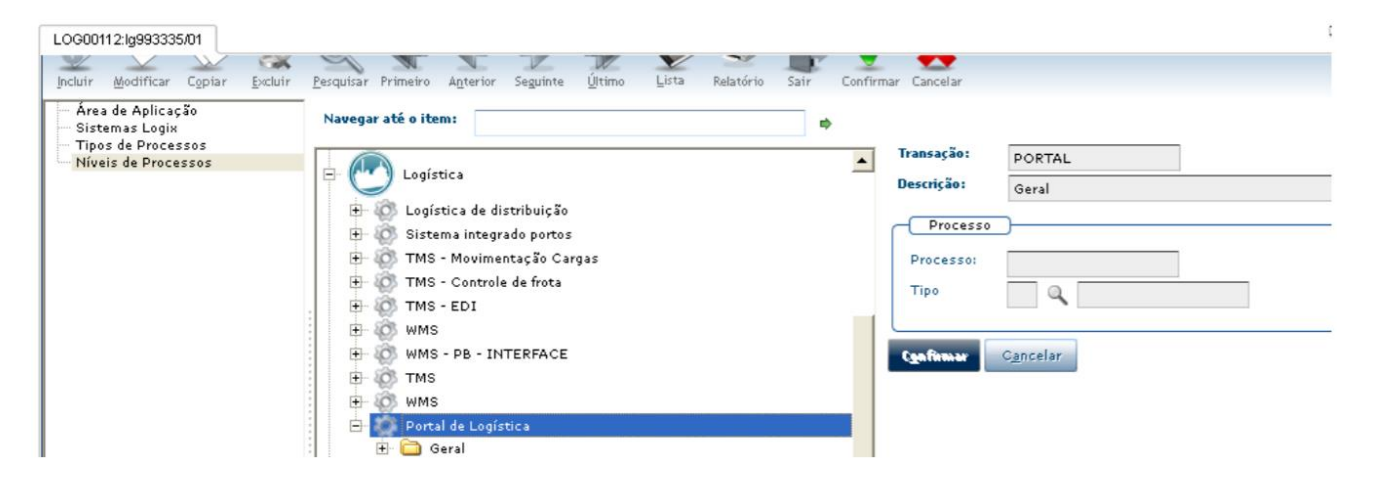

#### Portal de Manufatura

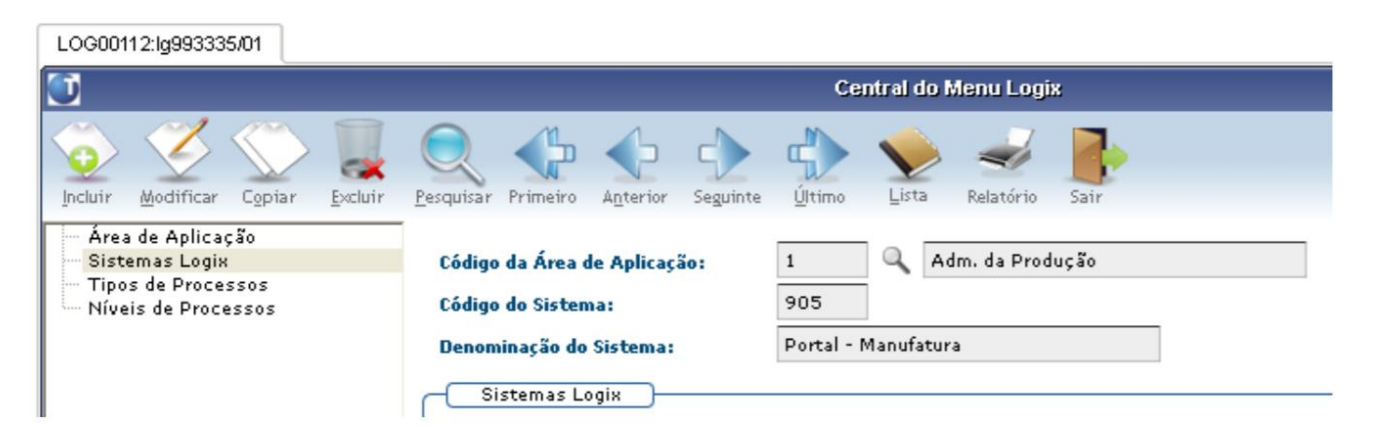

Este documento é propriedade da TOTVS. Todos os direitos reservados. ©

Incluir o nível Geral (Utilizar o botão inferior "Incluir nível"):

| LOG00112:lg993335/01                                                               | Pesquisar Primeiro Anterior Seguinte Último Lista Relatório                                                                                                    | Sair Confirmar Cancelar                                                            |
|------------------------------------------------------------------------------------|----------------------------------------------------------------------------------------------------|------------------------------------------------------------------------------------|
| - Área de Aplicação<br>Sistemas Logix<br>Tipos de Processos<br>Níveis de Processos | Navegar até o item:<br>Adm. da Produção<br>Engenharia<br>Plano mestre<br>Plano operacional<br>Chão de fábrica<br>Engenharia<br>Engenharia<br>Plano Mestre<br>Plano Operacional<br>Plano de Fábrica<br>Plano de Fábrica<br>Plano de Fábrica<br>Plano Geral | Transação: PORTAL<br>Descrição: Geral<br>Processo<br>Processo:<br>Tipo<br>Cancelar |

### Menu Ambiente Web(Permissões)

No ambiente Web é utilizado o mesmo cadastro de menu já conhecido do ambiente desktop.

Sempre que necessário conceder o acesso de um novo usuário ao portal, as permissões devem ser dadas no log5500("Permissões de acesso") ou no log05050("Central do Usuário" no item "Permissões de acesso").

A cada módulo deve ser dada a permissão conforme necessário:

CDV Web

#### Menu LOGIX

| 🕂 📄 PRODUCAO         | <b>▲</b>                             |  |  |  |  |  |
|----------------------|--------------------------------------|--|--|--|--|--|
| 🗄 🔲 SUPRIMENTOS      |                                      |  |  |  |  |  |
| 🕀 📄 VENDAS           |                                      |  |  |  |  |  |
| FINANCEIRO           |                                      |  |  |  |  |  |
| 🛨 📃 NEW - Conti      | role de viagens                      |  |  |  |  |  |
| 🛨 📃 NEW - Cont       | as a receber                         |  |  |  |  |  |
| 🛨 📃 NEW - Conti      | role de cheques                      |  |  |  |  |  |
| 🛨 📃 NEW - Cont       | as a pagar                           |  |  |  |  |  |
| 🛨 📃 NEW - Fluxo      | de Caixa                             |  |  |  |  |  |
| 🕀 📄 NEW - Movin      | mento de caixa                       |  |  |  |  |  |
| 🛨 📃 NEW - Trans      | ações bancárias                      |  |  |  |  |  |
| 🕀 🗶 NEW - CDV        | WEB                                  |  |  |  |  |  |
| 🖻 🗶 Geral            |                                      |  |  |  |  |  |
| - X FIN              | 50010 - Solicitação de Viagens       |  |  |  |  |  |
| - 🗶 FIN              | 50012 - Acerto de Despesas de Viagem |  |  |  |  |  |
| 🗶 FIN                | 50008 - Workflow de viagens          |  |  |  |  |  |
| FIN                  | 50013 - Aprovação de Viagens         |  |  |  |  |  |
| 🛨 📃 Especifico       |                                      |  |  |  |  |  |
| 庄 📃 CONTROLADO       | RIA                                  |  |  |  |  |  |
| 🕀 🔲 RELAÇÕES HUI     | MANAS                                |  |  |  |  |  |
| 🛨 📄 Intelig. Empresa | rial 💌                               |  |  |  |  |  |
|                      |                                      |  |  |  |  |  |

Portal de Logística

| Menu LOGIX                              |   |
|-----------------------------------------|---|
| 🛨 📃 Especifico                          | • |
| E- CONTROLADORIA                        |   |
| 庄 📄 RELAÇÕES HUMANAS                    |   |
| 🕀 📃 Intelig. Empresarial                |   |
| 🚊 🔳 LOGÍSTICA                           |   |
| 🛨 📃 Sistema integrado portos            |   |
| 🛨 📃 Movimentação de carga               |   |
| 🛨 📃 Controle de frota                   |   |
| 🕂 📄 EDI                                 |   |
| ter wms                                 | _ |
| 🕂 📄 NEW - TMS                           |   |
| 🖻 🐹 Portal de Logística                 |   |
| 🖃 🕱 Geral                               |   |
| 🗰 🕱 WMS8000 - Solicitações de Carga     |   |
| 🗰 🕱 WMS8001 - Consulta de Estoque       |   |
| 🗰 🕱 WMS8002 - Recebimentos de Materiais |   |
| 🗰 🗰 WMS8003 - Inventário                |   |
| 🖶 📃 OBRIGAÇÕES FISCAIS                  |   |
| CRM                                     |   |
| 🗄 🗌 Administração LOGIX                 |   |
|                                         | • |

| - B F  | RODUÇÃO                          | • |
|--------|----------------------------------|---|
| ÷- [   | Engenharia                       |   |
| •      | Plano mestre                     |   |
| œ [    | Plano operacional                |   |
| +      | Chão de fábrica                  |   |
| +      | Manutenção industrial            |   |
| ÷. [   | Qualid.ensaios & análises        |   |
| ŧ [    | NEW - Engenharia                 |   |
| ÷.     | NEW - Plano Mestre               |   |
| ÷- [   | NEW - Plano Operacional          |   |
| • [    | NEW - Chão de Fábrica            |   |
| +) - [ | NEW - Têxtil                     |   |
| - I    | 🕻 Portal- Manufatura Têxtil      |   |
| Ē      | 🖌 🗶 Geral                        |   |
|        | SUP60000 - Apontamento terceiros |   |
| s      | UPRIMENTOS                       |   |
| - V    | ENDAS                            |   |
| E      | INANCEIRO                        |   |

### Browsers homologados(Pré-validação de acesso)

No acesso ao portal com um Browser desatualizado pode ocorrer a seguinte mensagem: "O seu navegador não está homologado!", neste caso o login é impossibilitado por questões de segurança.

|                                                                            | Live Search                                                             | ٩                               |
|----------------------------------------------------------------------------|-------------------------------------------------------------------------|---------------------------------|
| Cogin Cavonicos regramentas Augua                                          | <b>∆</b> • ⊠ • <b>⊕</b> • D                                             | Página 🔹 💮 Ferramentas 🔹        |
| u navegador não está homologado! Utilize algum navegador indicado ao lado. | Indicações para navegadores hom<br>Mozilla Firefox 3.0+ Internet Explor | ologados:<br>er 8.0+<br>Suporte |
| Senha*   Empresa*     Empresa*     Entrer     Entrer                       | <b>O</b><br>TOTVS                                                       |                                 |
| Copyright © 2010 - TOTVS - Too                                             | los os direitos reservados.                                             |                                 |

Isto acontece, pois atualmente o framework Web é homologado a partir do Firefox 3.0, Internet Explorer 8.0 e Google Chrome 13.

Para resolver o problema basta atualizar o browser nestes casos.

**Intranet + Internet Explorer 8.0**: Se o portal for acessado em uma rede interna, utilizando **o Internet Explorer 8.0**, a mensagem acima acaba sendo exibida; pois por padrão quando acessado através da intranet o IE 8 ativa o modo de compatibilidade, neste modo ele assume como se estivesse sendo executado o IE7, por isto ele não passa na validação. Para contornar este problema no clique em "Ferramentas", clique em "Configurações do Modo de Exibição de Compatibilidade", na janela que abrir desmarque a seguinte opção: "Exibir sites da intranet no Modo de Exibição de Compatibilidade".